## **Ripristino del sistema**

| Spostamento in seguito a sostituzione del server |
|--------------------------------------------------|
| (Pag. 2)                                         |
| Come installare WINCAT su un nuovo client        |
| (Pag. 6)                                         |
| Se non accede al servizio di aggiornamento       |
| (Pag. 8)                                         |
| Sostituzione dei PC client (migrazione rapida)   |

.....(Pag. 9)

# Spostamento in seguito a sostituzione del server

1. Idenficare sul server la cartella c:\ancsoftware\

| <b>≦</b> .c:\                                              |                                                         |                  |                    |
|------------------------------------------------------------|---------------------------------------------------------|------------------|--------------------|
| 🌀 🗇 🚈 + Computer +                                         | Windows (C:) 👻                                          | ✓ (*)            | Cerca Windows (C;) |
| File Modifica Visualizza Stru<br>Organizza 🕶 🍞 Apri Inclue | imenti ?<br>di nella raccolta 👻 Condividi con 👻 Nuova ( | cartella         | 8== •              |
| 🔆 Preferiti                                                | Nome *                                                  | Ultima modifica  | Tipo               |
| 🥅 Desktop                                                  | g \$Recycle.Bin                                         | 29/03/2014 14:31 | Cartella di file   |
| Download                                                   | 🕌 AncSoftware                                           | 18/06/2015 18:44 | Cartella di file   |
| 🕍 Risorse recenti                                          | 🃙 Config.Msi                                            | 15/09/2017 18:24 | Cartella di file   |
| Recolte                                                    | 🎉 dell                                                  | 05/10/2013 12:22 | Cartella di file   |
| Documenti                                                  | Documents and Settings                                  | 14/07/2009 07:08 | Cartella di file   |
| Documenti     Documenti     Immagini     Immagini          |                                                         | 29/03/2014 15:37 | Cartella di file   |
| 🌛 Musica                                                   | 🔑 Intel                                                 | 24/04/2014 20:34 | Cartella di file   |
| 📑 Video                                                    | PerfLogs                                                | 14/07/2009 05:20 | Cartella di file   |
|                                                            | 🤑 ProgramData                                           | 22/12/2017 11:35 | Cartella di file   |
| Computer                                                   | 📕 Programmi                                             | 27/09/2016 10:01 | Cartella di file   |
| Dati (E:)                                                  | A Programmi                                             | 29/03/2014 14:29 | Cartella di file   |

- 2. Copiare la cartella ancsoftware su un dispositivo esterno (hard disk, chiavetta usb ecc) oppure, se disponibile, sul disco condiviso del nuovo server
- 3. Aprire il pannello dei "Servizi"

| Programmi (4)                                                               |
|-----------------------------------------------------------------------------|
| 🕰 Servizi                                                                   |
| 🎕 Gestione Internet Information Services (IIS)                              |
| 💩 Servizi componenti                                                        |
| Telephone Conference Server                                                 |
| Pannello di controllo (11)                                                  |
| 🐑 Configura il server proxy                                                 |
| 💮 Visualizza servizi locali                                                 |
| 📑 Gestisci le schede informazioni utilizzate per l'accesso a servizi online |
| 📑 Windows CardSpace                                                         |
| 🖑 Controlla aggiornamenti                                                   |
| 曫 Attiva o disattiva l'aggiornamento automatico                             |
| 🕎 Visualizza aggiornamenti installati                                       |
| 🕎 Consenti l'accesso remoto al computer                                     |
| 🕎 Consenti invio inviti di Assistenza remota da questo computer             |
| 🕎 Aggiunta a un dominio                                                     |
| 🕎 Selezionare gli utenti che possono utilizzare desktop remoto              |
|                                                                             |
|                                                                             |
| 🞾 Ulteriori risultati                                                       |
|                                                                             |
| serv Disconnetti                                                            |
| a Start                                                                     |

4. Arrestare il servizio "S.P.E. Server 4.x"

| 🔍 Servizi            |                                             |                                         |              |         |                       |
|----------------------|---------------------------------------------|-----------------------------------------|--------------|---------|-----------------------|
| File Azione Visualiz | za ?                                        |                                         |              |         |                       |
|                      |                                             |                                         |              |         |                       |
| Servizi (computer lo | 😋 Servizi (computer locale)                 |                                         |              |         |                       |
|                      | Samsung Printer Dianostics Service          | Nome 🔺                                  | Descrizione  | Stato   | Tipo di avvio         |
|                      |                                             | S.P.E. Server 4.5                       |              | 01.0000 | Automatico            |
|                      | Arresta il servizio                         | Sameung Printer Di                      |              | Avviato | Automatico            |
|                      | Sospendi il servizio<br>Riavvia il servizio | Samsung UPD Utilit<br>Scheda WMI Perfor | Fornisce inf | Avviato | Automatico<br>Manuale |

5. Fare doppio click sul servizio e disabilitarlo. Questo passaggio evita che i client possano accedere alla vecchia copia dei dati, creando disallineamenti.

| oprietà (Computer                               | locale) - S.P.E                    | Server 4       | .5             |          |
|-------------------------------------------------|------------------------------------|----------------|----------------|----------|
| Generale Connession                             | ne   Ripristino                    | Relazioni d    | i dipendenza   | 1        |
| Nome del servizio:<br>Nome visualizzato:        | SPEService<br>S.P.E. Serve         | 45<br>er 4.5   |                |          |
| Descrizione:                                    |                                    |                |                | <u>*</u> |
| Percorso file eseguib                           | le:                                |                |                |          |
| Tipo di avvio:                                  | lisabilitato<br>ifigurazione delle | e opzioni di . | avvio del serv | vizio.   |
|                                                 | Interrompi                         | Sospe          | endi 📗         | Riprendi |
| È possibile specificar<br>viene avviato da qui. | e i parametri iniz                 | iali da applio | care quando il | servizio |
| Parametri di avvio:                             |                                    |                |                |          |
|                                                 |                                    |                |                |          |
|                                                 | 0                                  | ж              | Annulla        | Applica  |

- 6. Trasferire ora la cartella <u>c:\ancsoftware</u> copiata nel punto 1 incollandola sul nuovo server
- 7. Sul nuovo server aprire ora il prompt dei comandi (come amministratore), facendo click con il tasto destro

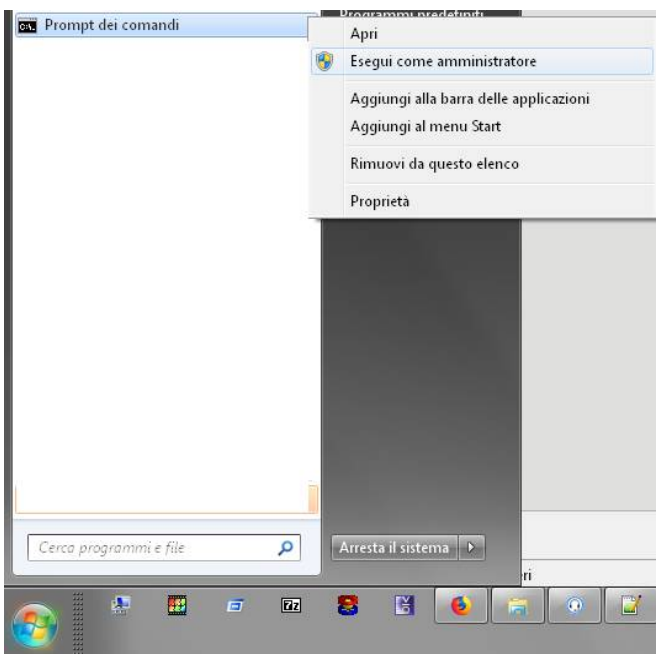

- 8. Eseguire i seguenti comandi:
  - 1. C: [INVIO]
  - 2. CD \ANCSOFTWARE\WINCAT\SPE
  - 3. SPESVC /INSTALL
- 9. Aprire ora i "Servizi" (vedi punto 3)
- 10. Selezionare il servizio "S.P.E. Server ..." e cliccare "Avvia il servizio"

| G  |                             |                       |              |         |            |
|----|-----------------------------|-----------------------|--------------|---------|------------|
| lo | 😋 Servizi (computer locale) | Y                     |              |         |            |
|    | S.P.E. Server 4.5           | Nome 🔶                | Descrizione  | Stato   | Tipo di av |
|    |                             | S.P.E. Server 4.5     |              |         | Automati   |
| 1  | Avvia il servizio           | 🎑 Samsung Printer Di  |              | Avviato | Automati   |
|    |                             | 🎑 Samsung UPD Utilit  |              | Avviato | Automati   |
|    |                             | 🧟 Scheda WMI Perfor   | Fornisce inf |         | Manuale    |
|    | I                           | 🖾 Segnalazioni di pro | Ouesto ser   |         | Manuale    |

- 11. La colonna "Stato" ora deve visualizzare "Avviato", nel caso non comparisse "Avviato" verificare i passaggi precedenti ed eventualmente ripeterli
- 12. Ora è necessario annotare l'indirizzo IP del nuovo server, eseguendo il comando IPCONFIG dal "prompt dei comandi" (vedi punto 7) Esempio:

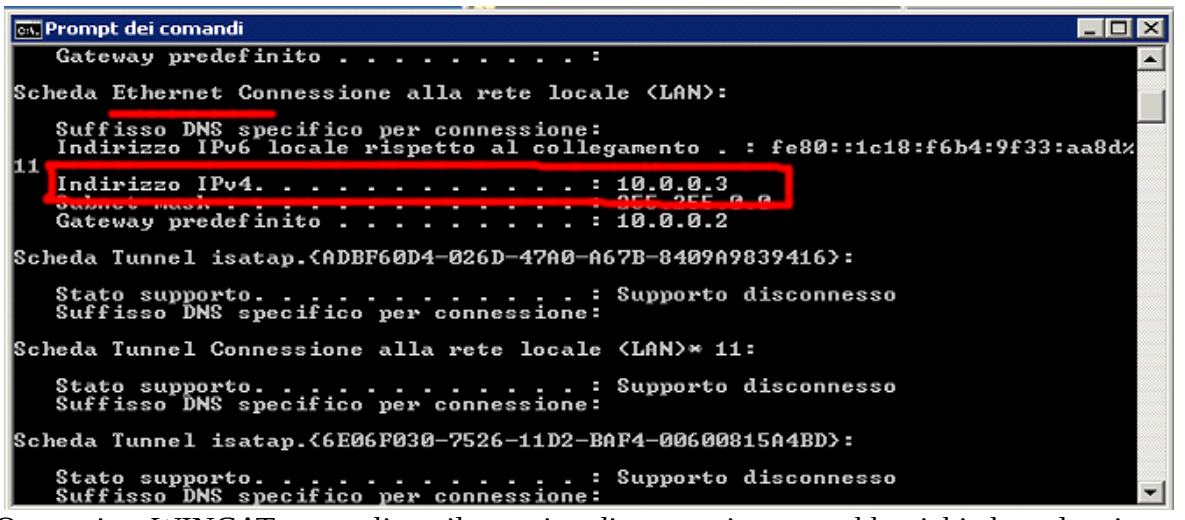

13. Ora avviare WINCAT su un client, il tentativo di connessione potrebbe richiedere alcuni secondi e i tentativi potrebbero essere fino a 3, confermare fino alla comparsa della finestra di accesso:

| 🤝 WINCAT 🖏 7 | .230 💌                                                             |
|--------------|--------------------------------------------------------------------|
| Identifi     | cazione Utente<br>e il proprio nome utente e password per accedere |
| 🧌 Log In 🖁   | Setup                                                              |
|              | Utente                                                             |
|              | wincat                                                             |
|              | Password                                                           |
|              |                                                                    |
| Aiuto        | 🖋 OK 🔀 Annulla                                                     |
|              | 10.0.0.3@80\CLIMA\                                                 |

14. Cliccare la linguetta "Setup" e poi "configurazione"

| 5 WINCAT v3.7.230                                                                  | × |
|------------------------------------------------------------------------------------|---|
| Identificazione Utente<br>Inserire il proprio nome utente e password per accedere  |   |
| Log In     Setup     Vernica Struttura Database     Escludi caricamento estensioni |   |
| Configurazione                                                                     |   |
| Aiuto                                                                              |   |

15. Cliccare "Modifica" (1) e inserire nel campo (2) l'indirizzo del server

|                    |                                                         | ✓ <u>S</u> alva X Annulla                                                                                                    |
|--------------------|---------------------------------------------------------|----------------------------------------------------------------------------------------------------|
| Sistema            | Porta                                                   |                                                                                                    |
| Database<br>CLIMAS | 1                                                       |                                                                                                    |
|                    | Modifica                                                | $\mathbf{D}$                                                                                                    |
| if •               | Operatività Uerifica database all'avvio Backup completo |                                                                                                    |
| Sicurezza          |                                                         |                                                                                                    |
|                    | Sistema<br>Database<br>CLIMA\                           | Sistema<br>Porta<br>Database<br>CLIMA\<br>Modifica<br>Operatività<br>I Verifica database all'avvio<br>Backup completo<br>Sicurezza |

- 16. Al termine premere "Salva", chiudere e riaprire il programma.17. Ripetere dal punto 13 per ogni client da ripristinare

### Come installare WINCAT su un nuovo client

- 1. scaricare dal sito www.wincat.biz, accedendo all'area riservata, il pacchetto di installazione
- 2. eseguire il setup sul client da abilitare
- 3. premere avanti fino alla pagina "Selezione Componenti"
- 4. selezionare l'opzione "installazione client"

| Installazione                                                                          | X                                             |
|----------------------------------------------------------------------------------------|-----------------------------------------------|
| Selezione componenti<br>Quali componenti devono essere installa                        | 67                                            |
| Selezionare i componenti da installare, d<br>installare. Premere Avanti per continuare | eselezionare quelli che non si desidera<br>e. |
| Tutto su singolo PC                                                                    | *                                             |
| Tutto su singolo PC<br>Motore Server e Dati                                            |                                               |
| Installazione Client                                                                   |                                               |
|                                                                                        |                                               |
|                                                                                        |                                               |
|                                                                                        |                                               |
|                                                                                        |                                               |
|                                                                                        |                                               |
|                                                                                        | < Indietro Annulla                            |

5. inserire le credenziali di sistema per l'accesso ai dati, chiedere al proprio amministratore di sistema oppure provare inserendo in "nome utente" WINCAT "password" WINCAT

| Installazione                                                                                                    | ×       |
|----------------------------------------------------------------------------------------------------|---------|
| Utente del database WINCAT<br>Definire il nome utente e la password per l`accesso al database WINCAT                                                                                                    |         |
| Queste credenziali servono a proteggere l`accesso del database e saranno<br>indispensabili per l`installazione sui PC client. Al termine della procedura verranno<br>scritte in un file di testo nei documenti. |         |
| WINCAT                                                                                                    |         |
| Password:                                                                                                    |         |
| Ripeti Password:                                                                                                    |         |
|                                                                                                    |         |
|                                                                                                    |         |
| < <u>I</u> ndietro <u>A</u> vanti > A                                                                                                    | innulla |

6. premere avanti fino alla pagina "Informazioni sull'installazione"

| allazione                                                |                                                         |
|----------------------------------------------------------|---------------------------------------------------------|
| Informazioni sull`installazione                          |                                                         |
| A quale server fare riferimento?                         | Ċ                                                       |
| Modificare l`indirizzo IP o il nome (                    | del server a cui collegare il client solo se necessario |
| (per utenti esperti).<br>Nome o indirizzo IB del cerver: |                                                         |
| localhost                                                |                                                         |
|                                                          |                                                         |
| Porta:                                                   |                                                         |
| 0,000                                                    |                                                         |
|                                                          |                                                         |
|                                                          |                                                         |
|                                                          |                                                         |
|                                                          |                                                         |
|                                                          |                                                         |
|                                                          | < Indietro Avanti > Annulla                             |
|                                                          |                                                         |

7. inserire i parametri richiesti e premere avanti fino al completamento dell'installazione 8. nel caso il programma non riuscisse a connettersi al server, verificare in PANNELLO DI CONTROLLO → WINDOWS FIREWALL che siano presenti i programma SpeSvc e SpeSession, nel caso non fossero presenti è necessario aggiungerli manualmente:

| Consenti ai programmi di comunicare con Wi                                                                                                    | ndows Firewall                                  |                 |
|----------------------------------------------------------------------------------------------------|-------------------------------------------------|-----------------|
| Per aggiungere modificare o rimuovere i programmi e le no                                                                                                    | nte consentiti, fare clic su Modifu             | ca imnostazioni |
|                                                                                                    |                                                 |                 |
| comunicazione                                                                                                    | ire la                                          | a impostazioni  |
| Programmi e funzionalità consentiti:                                                                                                    |                                                 |                 |
| Nome                                                                                                    | Domestica/aziendale (privata)                   | Pubblica 🔺      |
| Servizio di condivisione in rete Windows Media Play                                                                                                    |                                                 |                 |
| Servizio di gestione delle chiavi                                                                                                    |                                                 |                 |
| Servizio di registrazione nome computer per Funzio                                                                                                    |                                                 |                 |
| Servizio iSCSI                                                                                                    |                                                 |                 |
| Skype                                                                                                    |                                                 |                 |
| SnamAssassin for Win32                                                                                                    |                                                 |                 |
| SpeSession                                                                                                    |                                                 |                 |
|                                                                                                    |                                                 |                 |
| SCTD /Secure Secket Tunneling Protect"                                                                                                    |                                                 |                 |
| SSTP (Secure Socket Tunneling Protocol)                                                                                                    |                                                 |                 |
| Strumentazione gestione Windows (WMI)                                                                                                    | 4                                               |                 |
| ✓ Learning Remote Control Application                                                                                                    |                                                 |                 |
| Programmi:<br>Programmi:<br>Progra | zFM.exe Sfoglia                                 |                 |
| È possibile selezionare i tipi di percorsi i                                                                                                    | di rete a cui aggiungere il                     |                 |
| È possibile selezionare i tipi di percersi<br>programma.                                                                                                    | di rete a cui aggiungere il                     |                 |
| È possibile selezionare i tipi di percorsi programma.<br>Tipi di percorsi di rete                                                                                                    | di rete a cui aggiungere il<br>Aggiungi Annulla |                 |

## Se il programma non accede al servizio aggiornamenti

Eseguire i seguenti passaggi:

1. in "pannello di controllo" di Windows, aprire "programmi e funzionalità"

2. cliccare "attivazione o disattivazione delle funzionalitaà Windows" e selezionare .NET Framework 3.5 (include .NET 2.0)" come in figura

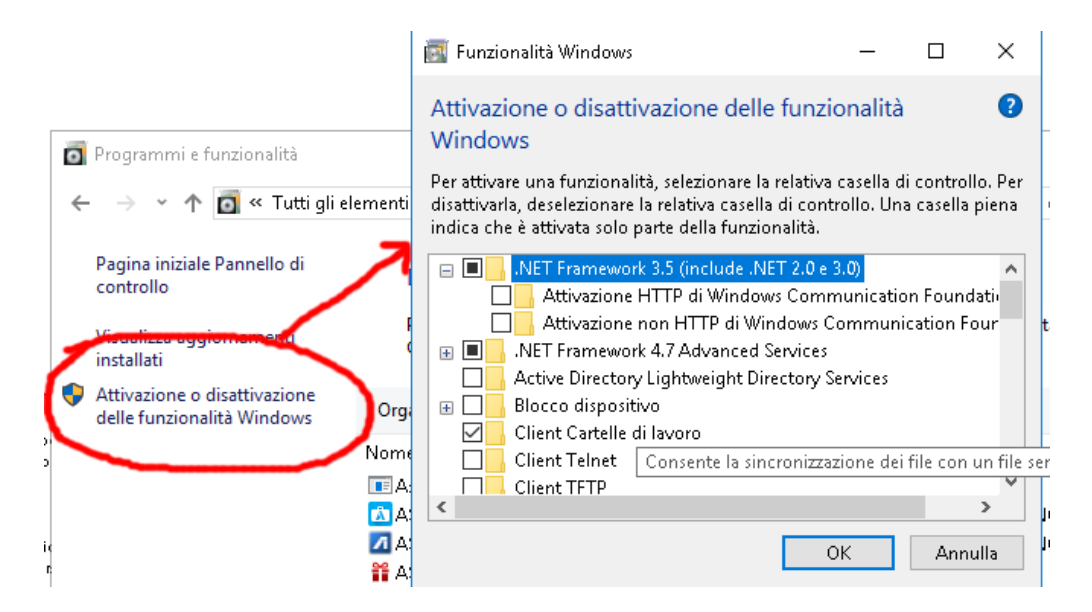

3. dopo l'installazione, aprire il prompt dei comandi "come amministratore" (cliccare l'icona con il tasto destro del mouse per visualizzare le opzioni)

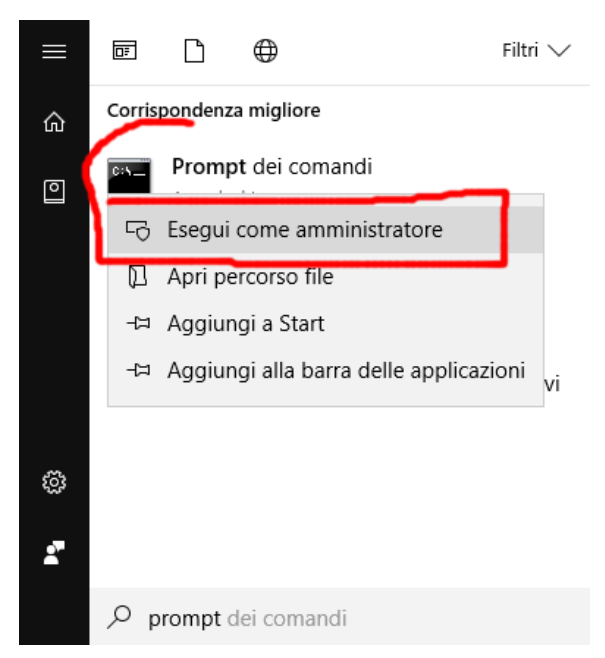

4. eseguire il comando CD \ANCSOFTWARE\WINCAT\SPE

#### 5. eseguire **REGISTRA\_SOAP7.BAT**

6. riprovare l'aggiornamento

## IN CASO DI SOSTITUZIONE DEI PC CLIENT

#### **OPERAZIONI SUL PC "VECCHIO"**

- 1. Identificare la cartella \AncSoftware (solitamente C:\ANCSOFTWARE\
- 2. Copiare l'intera cartella su una memory stick USB, oppure su una cartella condivisa di rete, a seconda del supporto a disposizione
- 3. Identificare la cartella dell'utente di Windows (solitamente accessibile digitando in Esegui → %UserProfile%)
- 4. Copiare la cartella WINCAT in essa contenuta (questa cartella contiene le impostazioni personali)

#### OPERAZIONI SUL PC "NUOVO"

- 1. Copiare la cartella "Ancsoftware" nella posizione equivalente alla posizione che aveva nel PC vecchio
- 2. Aprire il percorso \Ancsoftware\WINCAT\WINCAT
- 3. Trovare il file WINCAT.EXE e creare il collegamento sul desktop
- 4. **Prima di avviarlo**, copiare la cartella WINCAT (del punto 4), e copiarla nella cartella dell'utente (utilizzando sempre Esegui → %UserProfile%)
- 5. Avviare il programma

#### **OPERAZIONI ACCESSORIE**

Installare la stampante PDFC reator sul PC e verificare che sia selezionata in WINCAT (menu PROGRAMMA  $\rightarrow$  CONFIGURAZIONE  $\rightarrow$  PDF)